## **INSTALACION JARRONEGRO 2.0.0**

Despues algunos meses sin liberar una nueva version de JarroNegro.Decidimos hacer algunos cambios al proyecto, a conocer:

- Utilizar los codigos fuente de todos los programas ,es decir,ya no basarse en otra distribucion (Slackware).
- Seguir utilizando Unionfs y Squash3.
- Continuar utilizando los scripts de "Linux Live Scripts",con ciertas modificaciones para el soporte Unionfs/Squash3.
- Utilizar el ultimo Linux Kernel compatible con Unionfs/Squash3 (2.6.23.8).
- Utilizar el propio empaquetado JNP.
- Utilizar de enlightenment como escritorio grafico de defecto.
- Cambiar el instalador.
- Utilizar el sistema de archivos XFS.

Los requerimientos minimos para instalar JarroNegro son:

- Procesador x86 500Mhz.
- 3GB Disco Duro.
- 128mb Ram.
- Lector de CD 32x.

Para comenzar la instalacion,da click izquierdo sobre el escritorio (esto desplegara la lista de programas);selecciona la opcion instalador.

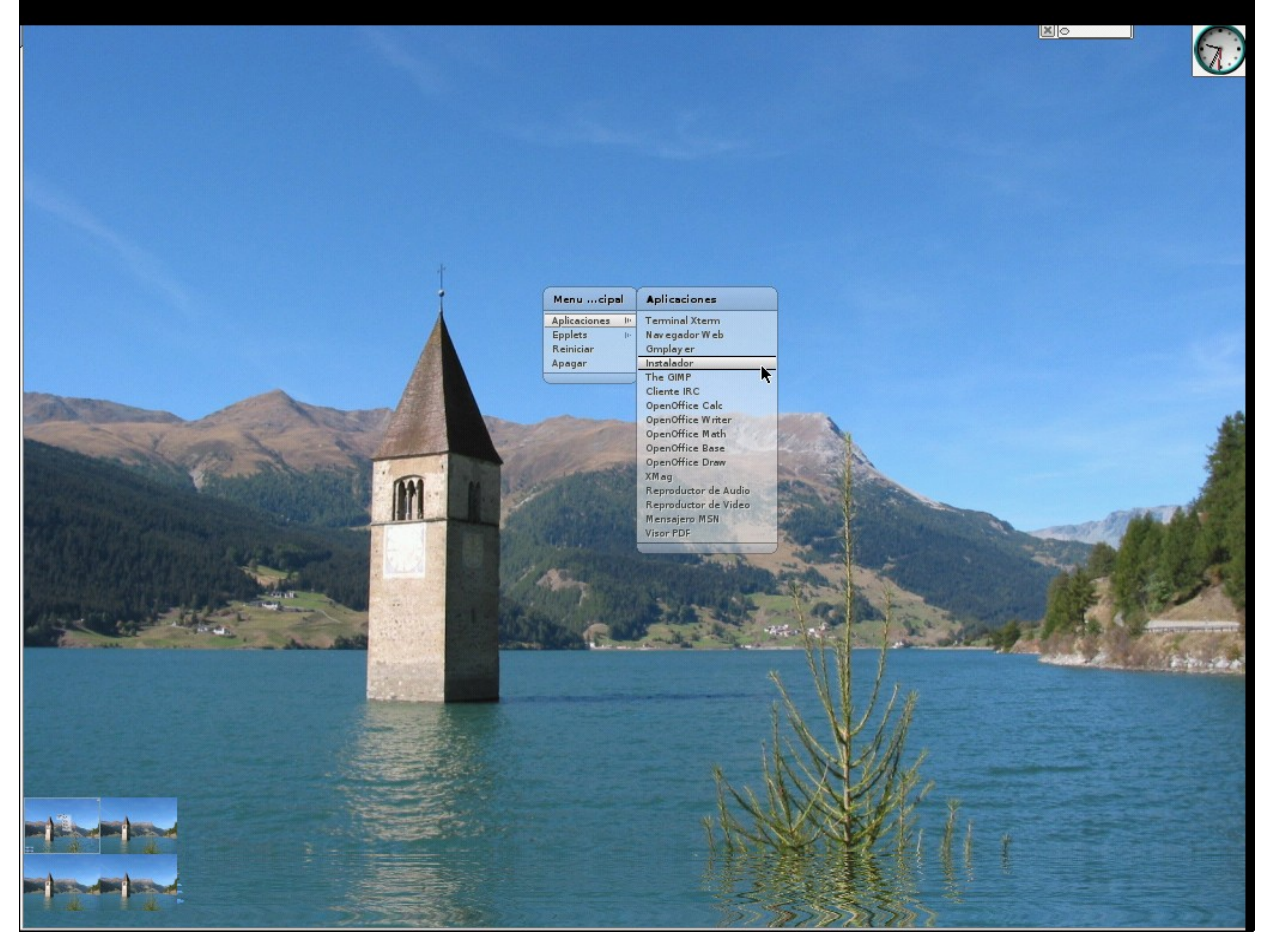

Se mostrara un menu con 2 opciones.Selecciona la primer opcion,si tu disco duro no tiene particiones o deseas modificar las particiones.

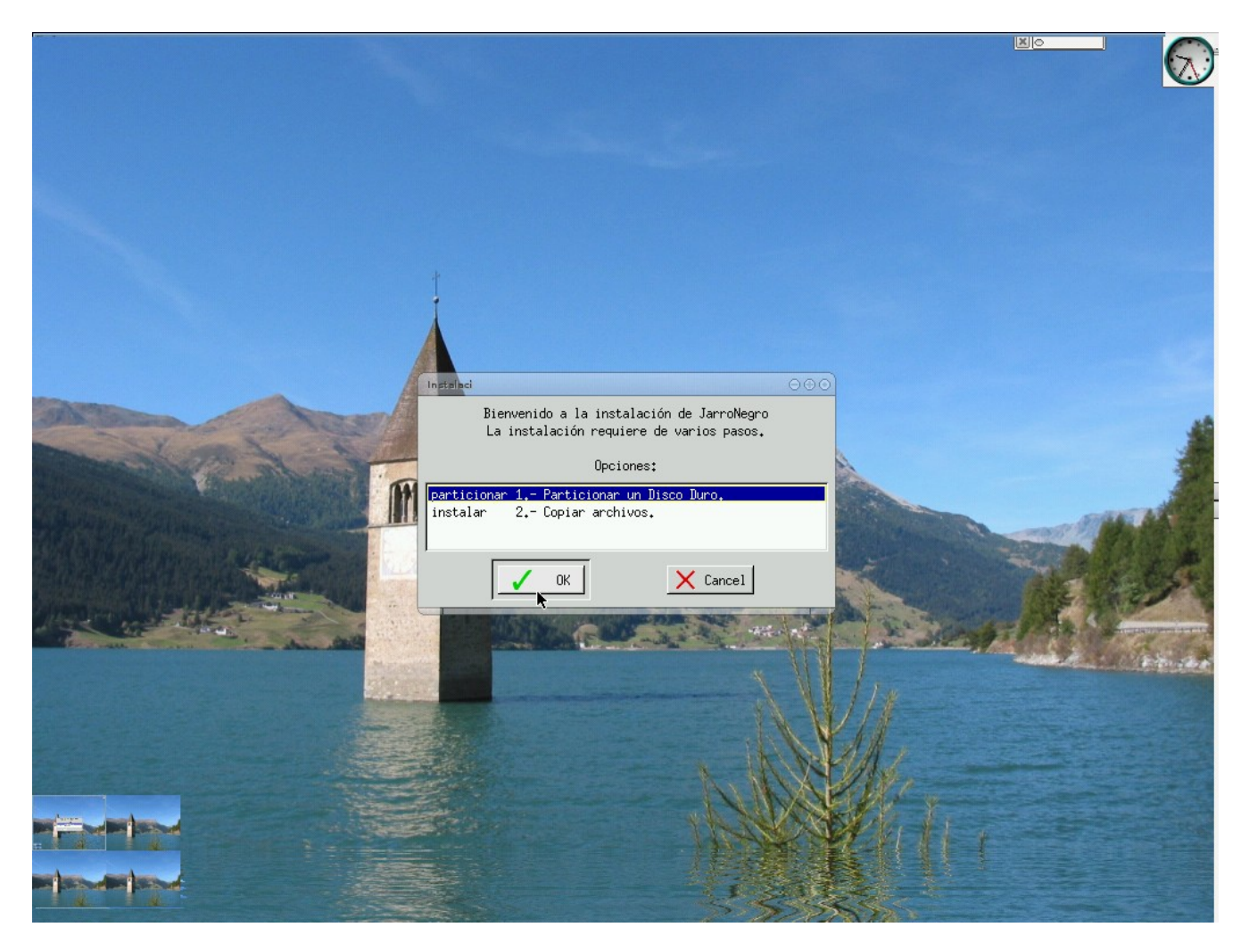

Si seleccionaste "Particionar un Disco Duro" se te mostrara una terminal con las diferentes particones detectadas por el nucleo (Kernel).

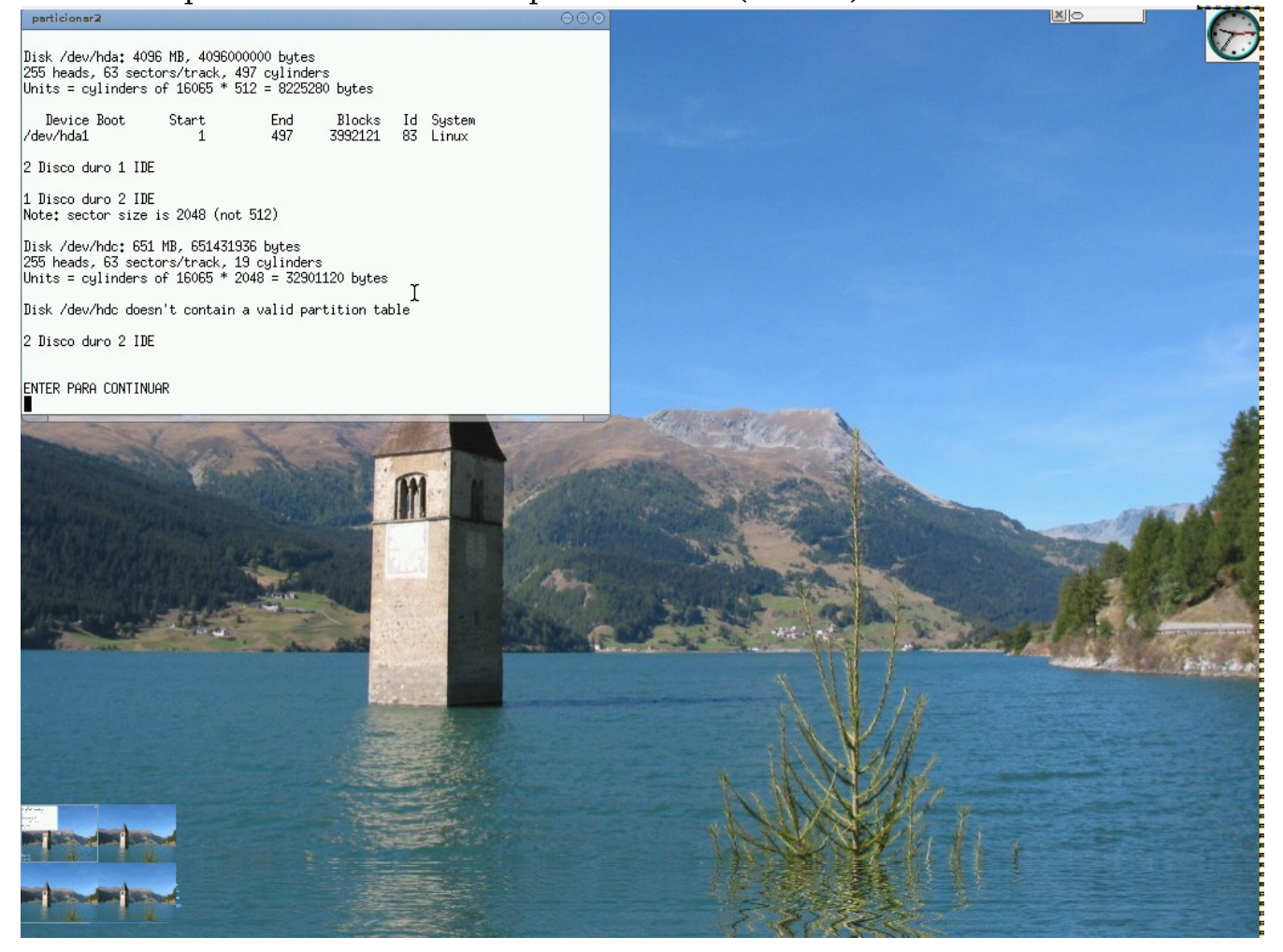

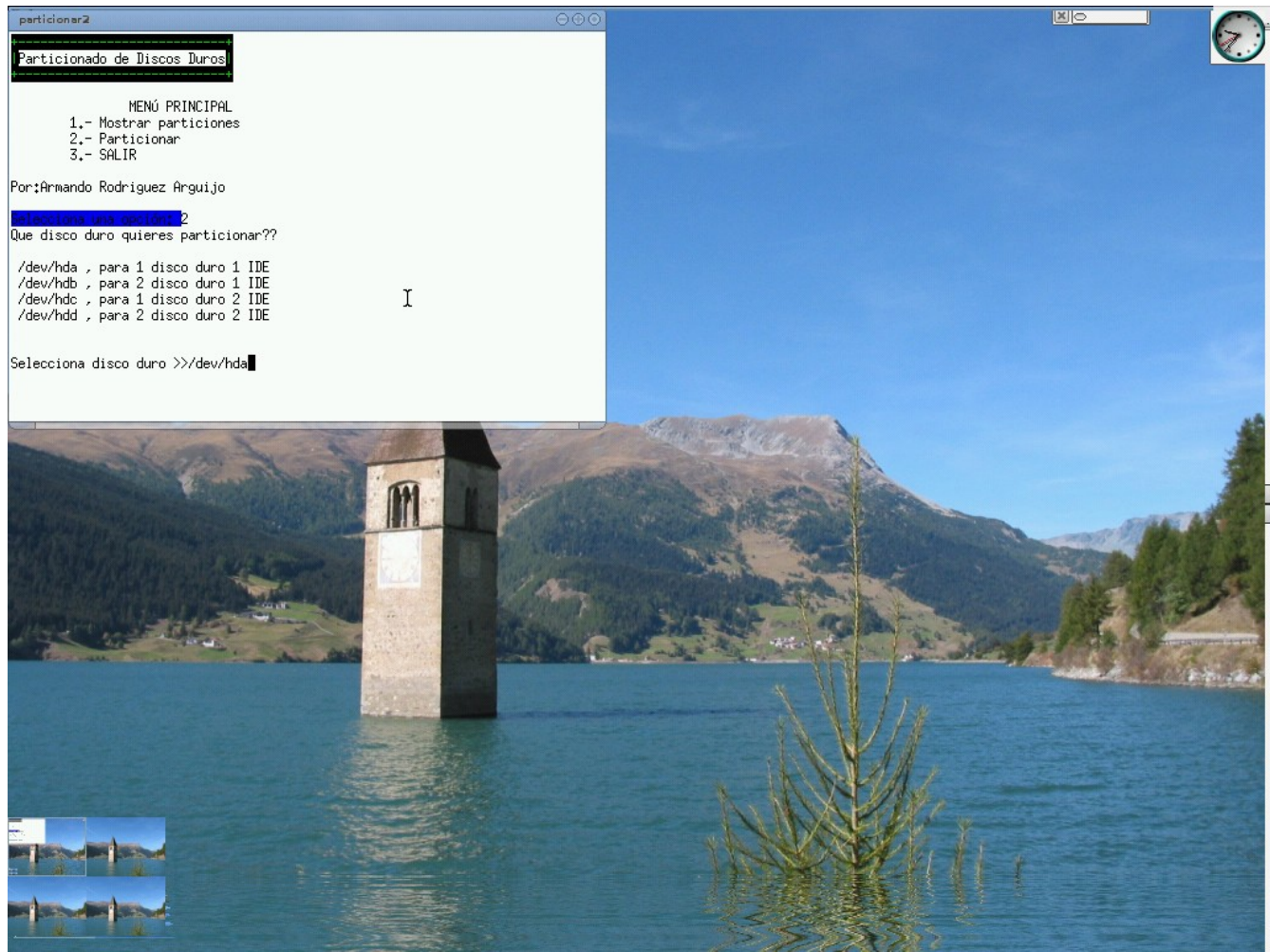

A continuacion presiona la tecla "Enter" y se desplegara un menu con 2 opciones.Si presionas la opcion 1 se te mostraran de nuevo las particiones.Presiona la 2 para comenzar el particionado.Se te preguntara en que dispositivo quieres iniciar el particionador (fdisk).En mi caso en /dev/hda. Ahora estas utilizando fdisk para el particionado.En cualquier momento puedes presionar la tecla 'm' para mostar las opciones del programa.Para mostrar las particiones del disco presiona 'p'.

En mi caso el disco duro no tiene ninguna particion.Presiona 'n' para crear una nueva particion.Presione 'p' para crear una particion primaria.(Si desea borrar alguna particion lo puede hacer con la tecla 'd' y el numero de la particion).Da enter para iniciar la particion en el primer cilindro del disco duro ,vuelve a presionar enter (para utilizar todo el disco duro o especifique el tamaño '3000MB').Presione 'w' para cotinuar y guardar la particion.Para comenzar la copia de archivos,da click izquierdo sobre el escritorio y selecciona la opcion instalador (de nuevo jeje).

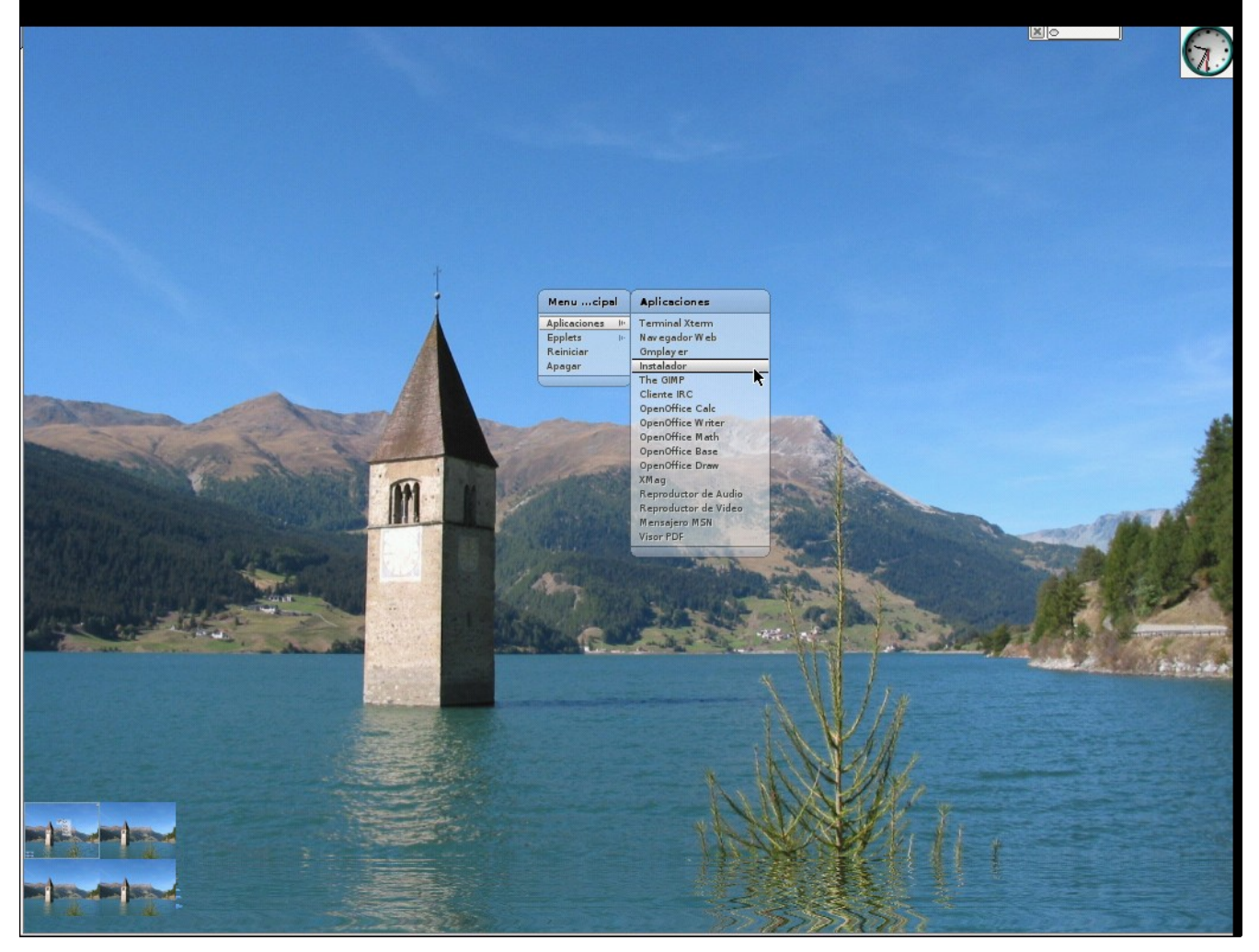

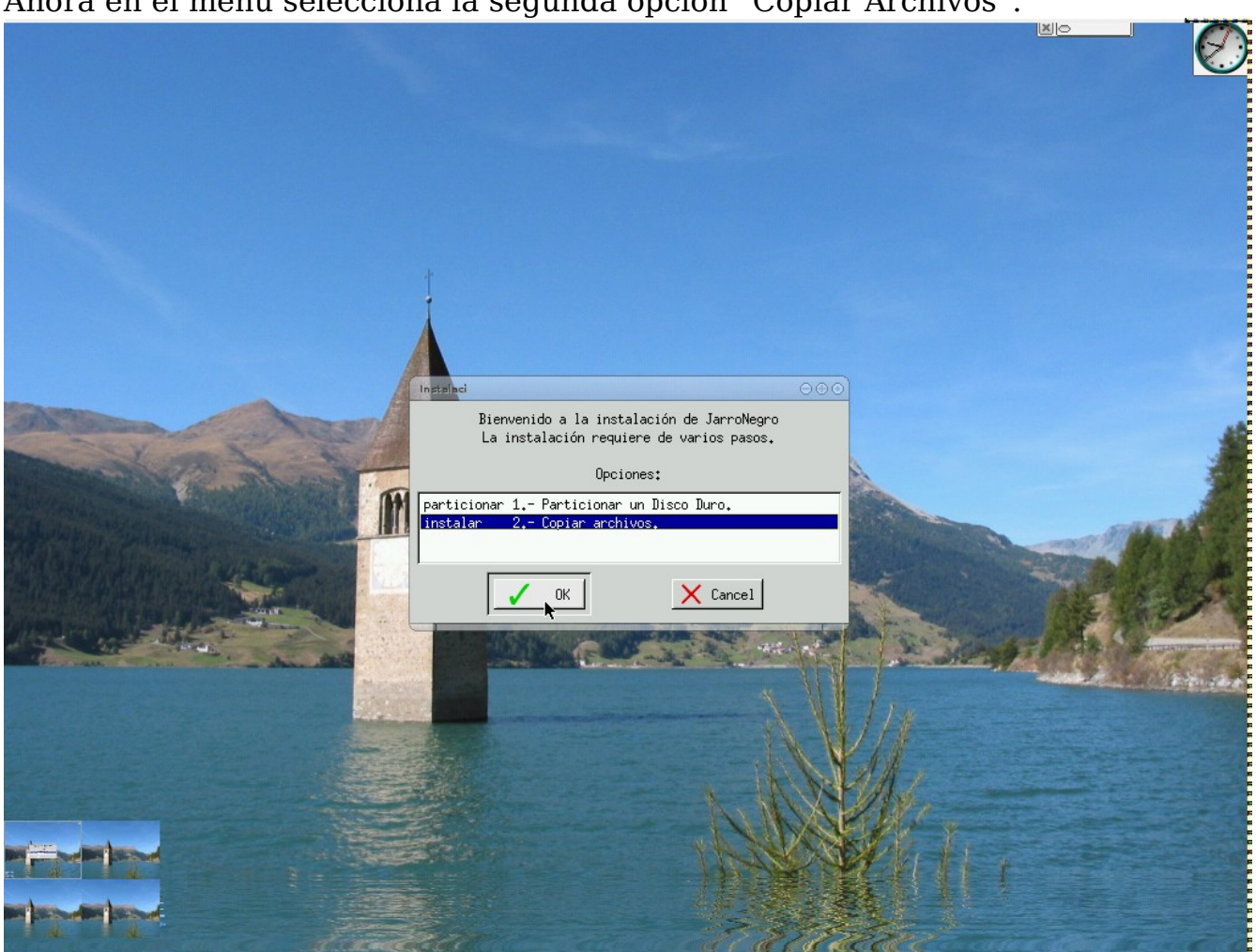

Ahora en el menu selecciona la segunda opcion "Copiar Archivos".

Ahora se te preguntara en que particion deseas instalar JarroNegro.La particion que elijas se formateara (con el formato XFS),asi que ten cuidado y elije la particion correcta;de lo contrario los datos contenidos en ella se perderan!

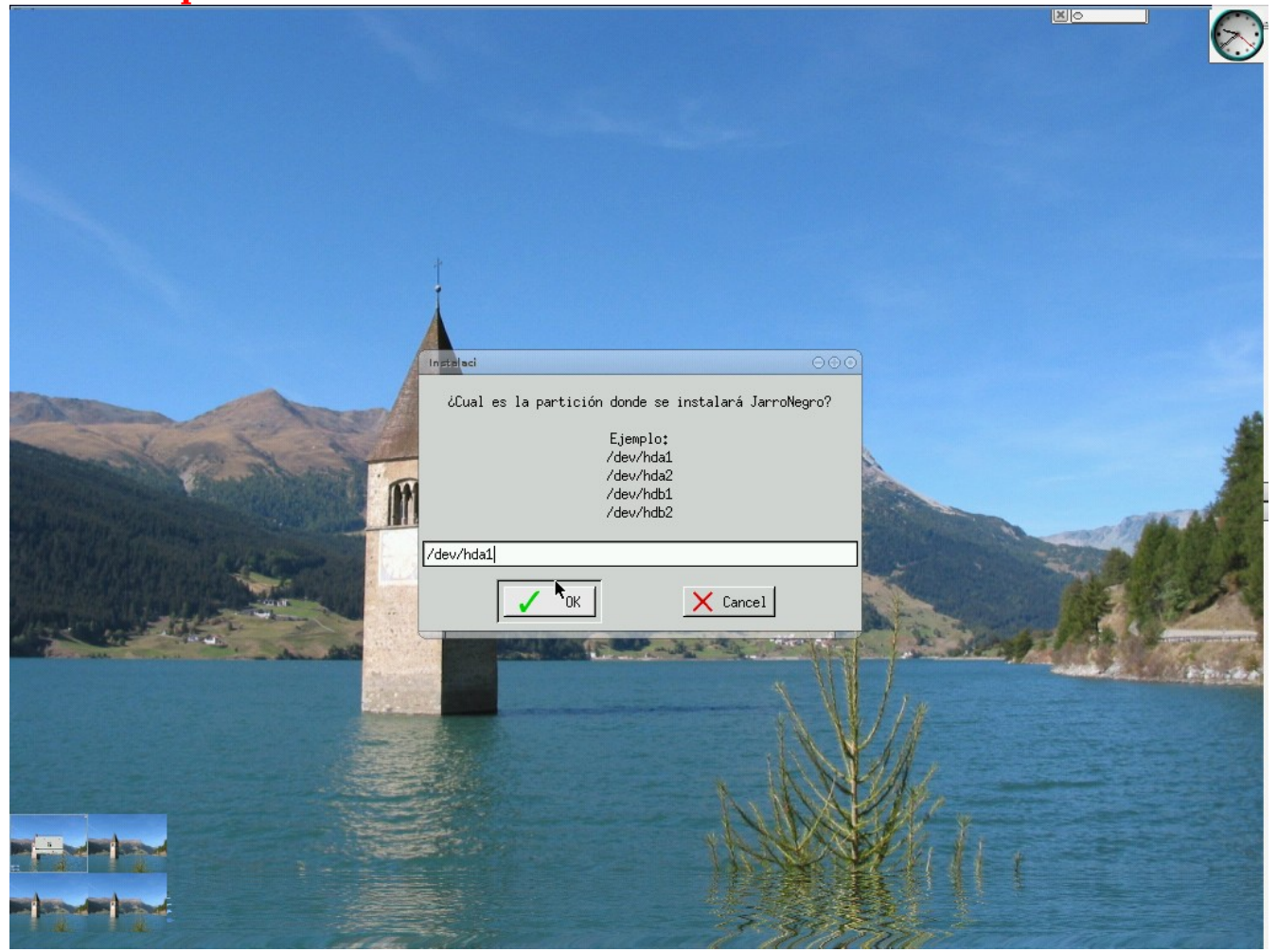

## Al darle click en "OK" la particion se formateara. Ahora relajate en lo que termina la copia de los archivos (alrededor de 2.5gb).

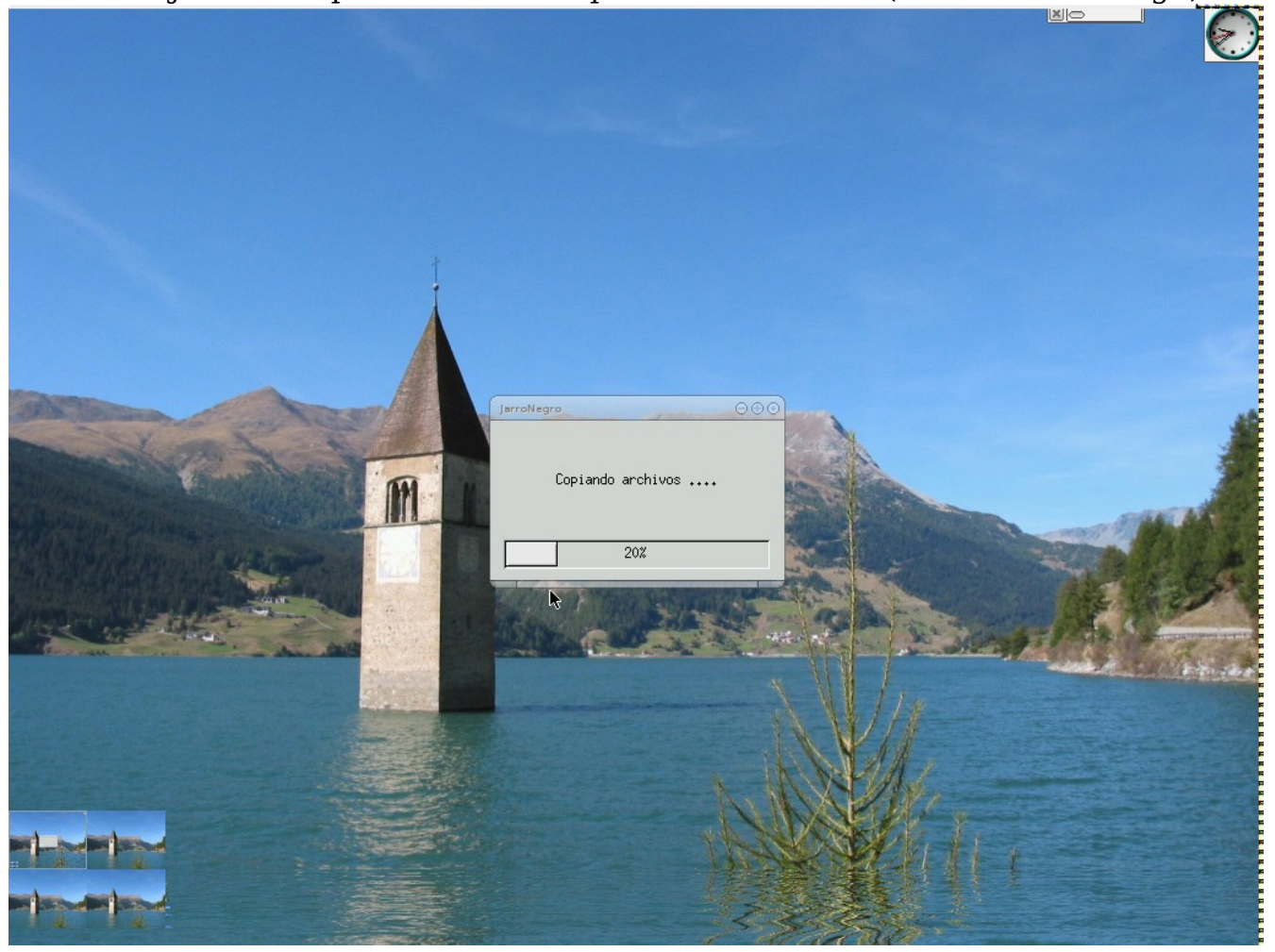

Al terminar la copia de los archivos, el instalador habra detectado otros sistemas operativos y configurado el gestor de arranque (lilo). Solo falta que reinicies tu computadora y disfrutes de JarroNegro.

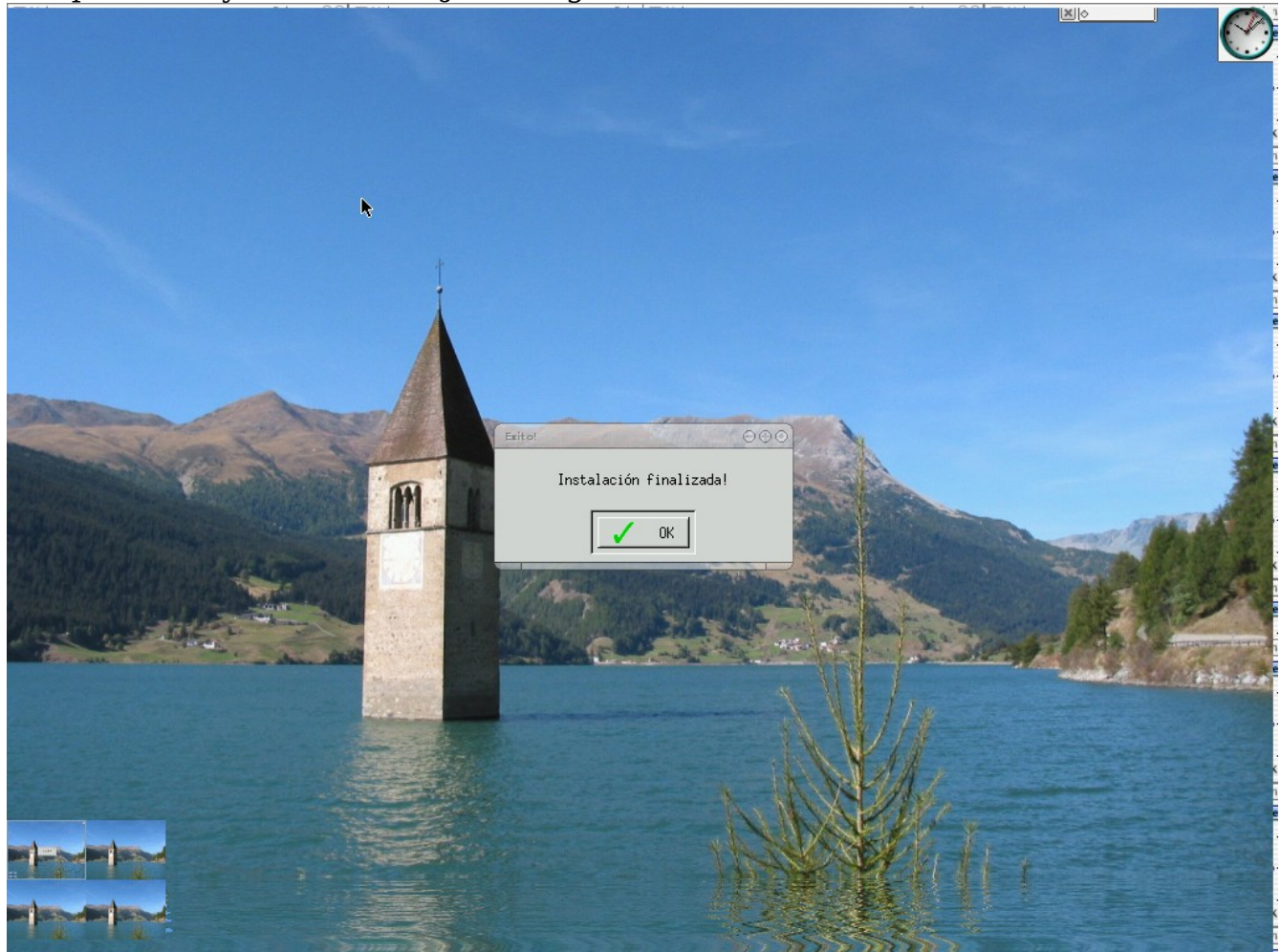

Una disculpa por todas las faltas de ortografia que presenta este documento!

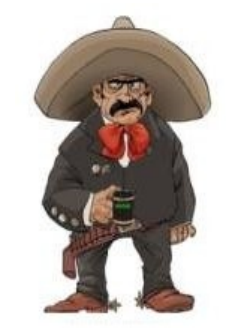

www.jarronegrolinux.com

Armando Rodriguez Arguijo armando889@yahoo.com http://www.mexbyte.com/armando 29/12/2007